Lorsqu'on ouvre Word, par défaut les marges sont trop importantes et la police peut être un peu petite. On va modifier cela afin que lors de l'ouverture de Word, ces petits soucis soient définitivement corrigés (même si on peut remodifier ultérieurement ce modèle).

## Créer un nouveau modèle Word avec ces modifications

- 1. Sous l'onglet Fichier, cliquez sur Ouvrir.
- 2. Accédez à C:\Users\nom d'utilisateur\AppData\Roaming\Microsoft\Templates.
- 3. Ouvrez le modèle Normal (Normal.dotm).
- 4. Apportez les modifications de votre choix aux polices, aux marges, à l'espacement et autres paramètres. Vous pouvez utiliser les mêmes commandes et fonctionnalités que lors de la modification d'un document, mais sachez que les modifications que vous apporterez à Normal.dotm seront ensuite automatiquement appliquées aux documents que vous créerez.
- 5. Lorsque vous aurez terminé les modifications ci-dessous, cliquez sur l'onglet **Fichier**, puis sur **Enregistrer**.

## **Modifier les marges**

Cliquez sur l'onglet Mise en page. Cliquez sur le bouton Marges (à gauche du ruban) puis sur Marges personnalisées.

Dans la boite qui s'ouvre, faites les modifications suivantes :

| Mise en page                               |                                                       | ? ×                  | Haut : 1 cm                       |
|--------------------------------------------|-------------------------------------------------------|----------------------|-----------------------------------|
| Marges Papier Disposition                  |                                                       |                      | Gauche : 1 cm                     |
| Marges <u>H</u> aut : 1 cm                 | <u>B</u> as :                                         | 2 cm 🚖               | Bas : 2 cm                        |
| <u>G</u> auche : 1 cm 🖨                    | <u>D</u> roite :<br>P <u>o</u> sition de la reliure : | 1.5 cm 🚖<br>Gauche 💙 | Droite : 1,5 cm                   |
| Orientation                                | -                                                     |                      | Validez en cliquant sur <b>OK</b> |
| A A                                        |                                                       |                      |                                   |
| <u>P</u> ortrait Pa <u>v</u> sage<br>Pages |                                                       |                      |                                   |
| Afficher plusieurs pages : Normal          | ~                                                     |                      |                                   |

## Modifier police et taille de police

Dans le ruban Accueil modifiez la police (Calibri offre une bonne lisibilité) et choisissez 12 pour la taille.

## Enregistrer ce modèle modifié

Lorsque vous avez terminé, cliquez sur l'onglet Fichier, puis sur Enregistrer.